## 珠海公积金证书登陆故障处理

1. 证书登陆提示"请先登录证书",如图:

|           |                                          | H          |    |
|-----------|------------------------------------------|------------|----|
|           |                                          | 003781     |    |
| v<br>I ii | wap.zhgjj.org.cn 显示:<br><del>就登录证书</del> | ×          |    |
|           |                                          | <b>%</b> 2 |    |
|           |                                          | 自主开户       |    |
|           |                                          |            | 登录 |

**处理方法:**用 360 浏览器兼容模式再进行登陆,登陆后会出现 PIN 码的框,输入 PIN 码后再点登陆就可以正常登陆的了,

## 2. 证书登陆提示"您没有安装 GDCA 浏览器插件!",如图:

| 2 0  | wap.zhgjj.org.cn/wt-dw/log             |                                        | 从明明江府五桥重要求9                                                                                                    | ●        |
|------|----------------------------------------|----------------------------------------|----------------------------------------------------------------------------------------------------|----------|
| 〕广东省 | 《人事考试局网》 🏰 碧桂园统一议                      | 来自 wap.zhgjj.org.cn<br>您没有安装GDCA浏览器插件! | and the second second sec | 广东法院诉讼服务 |
|      | <b>♦♦</b> û <b>♦</b> a <b>♦</b> 11GDCA | wap.zhgjj.org.cn 显示<br>� <b>�����</b>  |                                                                                                    |          |
|      |                                        |                                        | 确定                                                                                                    |          |

**处理方法:** 让用户使用 360 浏览器中的兼容模式再进行登陆,不要使用 极速模式登陆

| 与你建立的连接不安全,请勿在页面 | 面内输入任何敏感信息(密<br>客户端<br>请输入PI                                 | 码或银行卡信息等<br>下载<br>IN码: | ),否则可能会被攻击者盗用 |
|------------------|--------------------------------------------------------------|------------------------|---------------|
|                  | ••••••<br>确定                                                 | 取消                     | ₹录到 珠海住房公;    |
| AL CONTRACTOR    |                                                              | 缴存单位                   | 立登录           |
|                  |                                                              | 177421                 |               |
| 房公积金管理中心。        | wap.zhgjj.org.cn 显示<br>异常:<br>irror calling method on NPObje | ect.                   |               |
|                  |                                                              | <u> </u>               | 織定            |
|                  |                                                              |                        | 登录            |

3. 证书登陆提示"Error calling method on NPObject",如图:

**处理方法:** 切换兼容模式,而且有可能证书密码输错了,请输入正确的证书密码再登陆

4. 证书登陆提示"请下载安装客户端",如图:

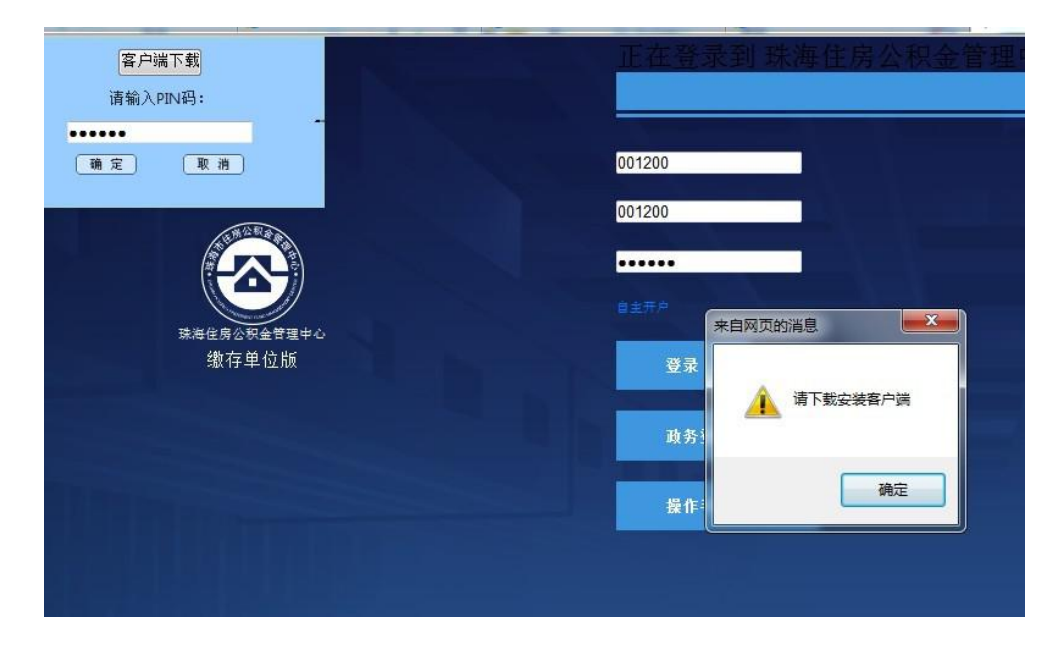

**处理方法:**先确保已经下载了客户端,并且打开,若打开了客户端还是 有这个提示,则需要运行下方加载项。

|     | 客户端<br>请输入P.<br>●●●●●● | 下载<br>IN码:<br>取消                     |              | 主房公积金管      |
|-----|------------------------|--------------------------------------|--------------|-------------|
| 理中心 | 来自网页的消息                | 缴存<br>17836<br><u>3</u><br>*, 请稍后再试! | 单位登录<br>2    |             |
|     |                        | 确定<br>日 エ /1 / /                     | 2            | ट्रैंग्रे   |
|     |                        |                                      | 政务<br>操作手册下载 | 5登录<br>UKEY |

5. 证书登陆提示"服务器异常,请稍后再试!",如图:

处理方法: 该提示应该为服务器问题, 让用户晚点再试

6. 证书登陆提示乱码,如图:

| wap.zngjj.org.cn 显示 |    |
|---------------------|----|
| 00000000            |    |
|                     |    |
|                     | 确定 |

原因:可能是输错密码或者已经数字证书已经锁定

处理方法:可以证书检测一下,确认数字证书密码是否有问题

7. 证书登陆提示"用户无权登入单位"或提示"没有此单位账户",如

| 004284    |         |
|-----------|---------|
|           | 004284  |
| 004284    | ②无此单位账号 |
| ③用户无权登入单位 | 004284  |
|           |         |

处理方法: 建议让用户联系公积金技术咨询是否输错公积金号

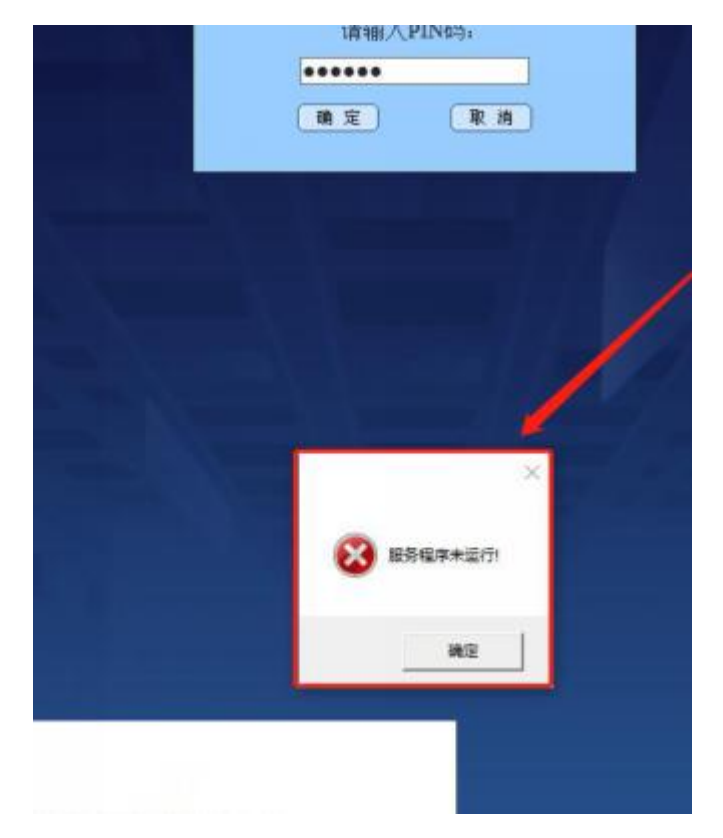

8. 证书登陆提示服务程序未运行,如图:

图:

处理方法:添加当前页面为可信站点后再重新打开网页登陆

9. 证书登陆进去只看到单位名等信息,没有公积金等信息,如图:

| 0导航—一个主页,整个世界 🙆 珠海公积金_360搜索<br>?) 编辑(E) 查看(V) 校徽完(A) 工具(T) 释助(H) | 资 珠海市住房公积金管理中心料站 | 第月市住房公积金管理中心局站 | 😰 网上服务大厅 | × |
|------------------------------------------------------------------|------------------|----------------|----------|---|
| <b>广东省政务服务网</b> 公积金缴存单位                                          | 沈阪               |                |          |   |
| ★ 主页                                                             |                  |                |          |   |
|                                                                  |                  |                |          |   |
|                                                                  |                  |                |          |   |

处理方法: 在浏览器 http 上加个 s 变成 https 就可以了

10. 证书登陆的时候提示"验签随机数失败 515"或"CAcheck2 发生异

常: null",如图:

|     | 来自网页的  | 消息     |         | ×      | <b>}</b> 单位登 |
|-----|--------|--------|---------|--------|--------------|
|     |        | 验证随机数数 | 签名失败: 5 | 15     | 509          |
|     |        |        | 确定      | 18     | 4509         |
| 来自网 | 页的消息   |        | ×       |        |              |
|     | CAcheo | k2发生异常 | : null  | 7      |              |
|     |        |        | 确定      | -<br>E |              |

处理方法:确认客户端读取到证书信息,证书检测正常再进行登陆。

## 11. 证书登陆提示 "SOF\_VaildateCert 代码:0X-2", 或者

SOF\_VaildateCert0xB000310 如图:

| wa<br>错误<br>消息<br>代码   | p.zhgjj.org.cn 显示<br>e<br>l:SOF_ValidateCert<br>d:0x-2                 | Ŧ                                                                                                    |                                      |              |                 |
|------------------------|------------------------------------------------------------------------|----------------------------------------------------------------------------------------------------|--------------------------------------|--------------|-----------------|
| 珠海住房公积会                | 合管理中小                                                                  |                                                                                                    |                                      | • © BildT.L# | \$0276± 0 5     |
| 2 目 爱海宝 目 京东商城 目 聚划算 目 | 百度 😲 安全导航 😲 热门页游 😯                                                     | 裁决战歌 冒 天猫精选                                                                                             | ■ 7 日                                | 健集団招 目構琴新日   | 222 日 票根网 日 中国纪 |
|                        | 客户或<br>请输入(<br>······<br>· ·····<br>· ·····                            | 端下载<br>PIN码:<br>■<br>取消<br>②<br>②<br>②<br>③<br>③<br>③<br>③<br>③<br>③<br>③<br>③<br>③<br>③<br>③<br>③<br>③ | <sup>登</sup> 录到 珠海<br><sup>立登录</sup> | 住房公积金        | 管理中心            |
| 海住房公积金管理中              | wap.zhgjj.org.cn 显示<br>���:<br>��U:SOF_ValidateCert<br>���\$:0x8000310 |                                                                                                    | ×                                    |              |                 |
|                        |                                                                        |                                                                                                    | 15                                   | 登录           |                 |
|                        |                                                                        | ł¥                                                                                                    | 作手册下载                                | UKE          | Y驱动下载           |

**处理方法:** 完成证书有效期更新后再使用